# การบูรณาการฐานข้อมูลภาครัฐ : แพลตฟอร์มข้อมูลอ้างอิงภาครัฐ (Reference Data Platform)

## ข้อมูลอ้างอิง (Reference Data)

เป็นข้อมูลที่กำหนดค่ามาตรฐานของการใช้งานร่วมกันหรือค่าที่อนุญาตให้ใช้งาน (Permissible Values)
 โดยเฉพาะใช้เพื่อการเชื่อมโยงแลกเปลี่ยนข้อมูลระหว่างกัน

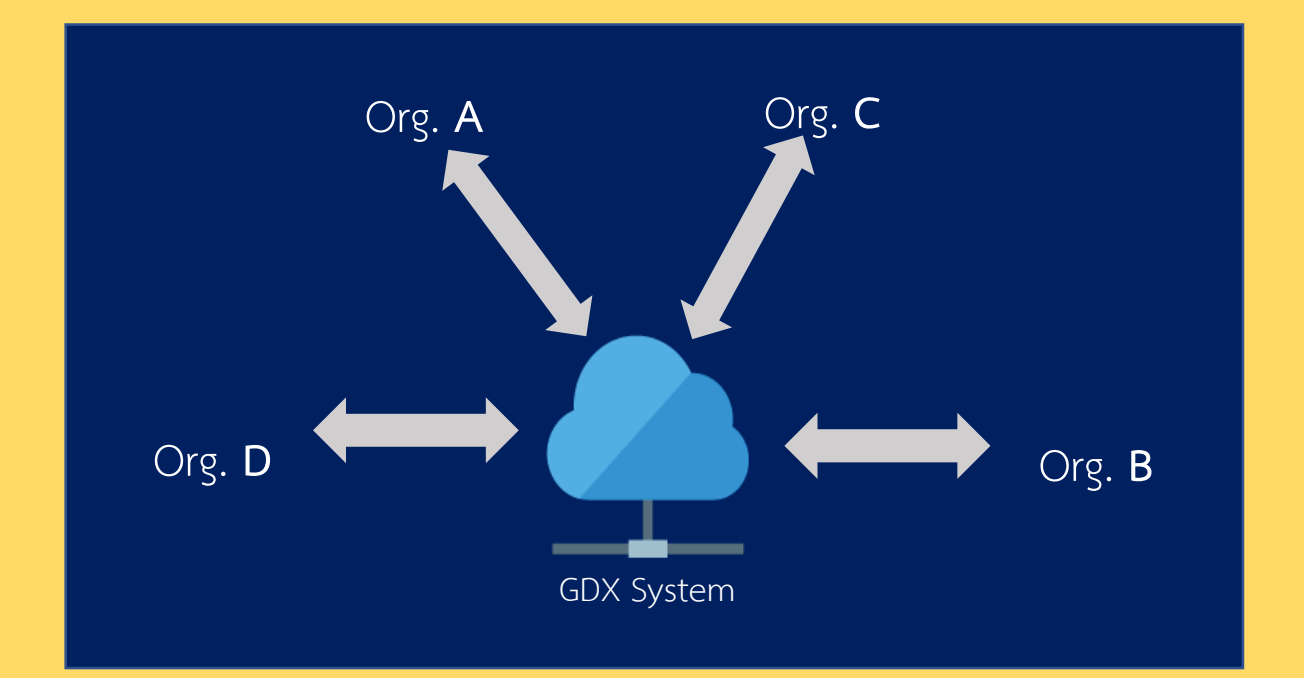

#### ตัวอย่าง

- ชื่อเอกสาร (ใช้ชื่อและรหัสเอกสารเดียว และมีการระบุ เจ้าของเอกสารที่ถูกต้อง)
- ชื่อและรหัสหน่วยงาน (ต้องอัพเดทเป็นปัจจุบัน)
- ชื่อกระบวนงาน (มีชื่อและรหัสกระบวนงานที่เป็น Common Process) (อ้างอิงถึงหน่วยงานเจ้าของ กระบวนงานที่ถูกต้อง เอกสารประกอบที่ใช้ใน กระบวนงานควรเป็นมาตรฐานเดียวกัน)

## เป้าหมายแพลตฟอร์มข้อมูลอ้างอิงภาครัฐ (Reference Data Platform)

- ภาครัฐมีฐานข้อมูลหลัก (Master Data) ที่เชื่อถือได้ มีมาตรฐานเดียวกัน และสามารถใช้งาน ร่วมกัน (นำร่องด้วยข้อมูลหลักเกี่ยวกับ ชื่อหน่วยงานรัฐ ชื่อกระบวนงาน ชื่อเอกสารทะเบียน)
- ลดการจัดทำ / กรอกข้อมูลซ้ำซ้อน ทำให้เกิดปัญหาข้อมูลขัดแย้ง หรือไม่สามารถเชื่อมโยงระหว่าง กันได้
- แพลตฟอร์มรองรับการใช้งานที่สะดวกในการบริหารจัดการข้อมูล
- สามารถเชื่อมต่อด้วยช่องทางดิจิทัลกับระบบบริหารงานและระบบบริการอื่นๆ ได้ เช่น Government Data Exchange (GDX), Emenscr เป็นต้น
- สามารถน้าข้อมูลไปวิเคราะห์ สังเคราะห์ได้อย่างมีประสิทธิภาพ เช่น เปรียบเทียบจำนวนการ เรียกใช้เอกสารทะเบียนต่างๆ ระหว่างหน่วยงานภาครัฐ เป็นต้น

<u>หมายเหตุ</u>แพลตฟอร์มข้อมูลอ้างอิง (Reference Data Platform) เป็นแพลตฟอร์มเพื่อการบูรณาการข้อมูลระหว่างหน่วยงานรัฐที่ เป็นฐานรากให้กับระบบงานต่างๆ ของภาครัฐ ซึ่งเป็นการดำเนินงานตามพระราชกฤษฎีกาว่าด้้วยหลักเกณฑ์และวิธีการบริหาร กิจการบ้านเมืองที่ดี (ฉบับที่ ๒) พ.ศ. ๒๕๖๒ มาตรา ๑๐ และพระราชบัญญัติการบริหารงานและการให้บริการภาครัฐผ่านระบบ ดิจิทัล พ.ศ. ๒๕๖๒

## แนวทางการดำเนินงาน

- 1. Cleansing ข้อมูลในฐานข้อมูลที่มีอยู่ เช่น Info.go.th เป็นต้น ด้วย Tools และใช้วิธีการ Manual
- 2. ค้นหาและสอบทานข้อมูลเพิ่มเติมจากเว็บไซต์ และการโทรศัพท์ติดต่อหน่วยงานโดยตรง
- 3. ให้หน่วยงานจัดทำข้อมูลบนเครื่องมือง่ายๆ และจัดส่งผ่านช่องทางออนไลน์
- 4. ให้หน่วยงานจัดทำ แก้ไข เพิ่มเติมข้อมูลผ่านระบบ web interface ที่พร้อมเชื่อมโยงกับฐานข้อมูล (เร็วๆ นี้)
- 5. เมื่อมีฐานข้อมูลที่สมบูรณ์เพียงพอ ต่อไปผู้ใช้งานสามารถเข้าไปจัดทำและบริหารจัดการข้อมูลผ่าน แพลตฟอร์มข้อมูลอ้างอิงได้

| Reference Data                                        | Q Search for anything                  |                                                                           |          |                   |              |                  |             |           | 4    | Organise | e User 🙆 |
|-------------------------------------------------------|----------------------------------------|---------------------------------------------------------------------------|----------|-------------------|--------------|------------------|-------------|-----------|------|----------|----------|
| <ul> <li>จัดการหน่วยงาน</li> <li>อระบวนงาน</li> </ul> | กระบวนงาน 🚥                            |                                                                           |          |                   |              |                  |             |           |      |          | See All  |
|                                                       |                                        |                                                                           |          |                   |              |                  |             |           |      |          |          |
| เอกสารประกอบ                                          | รหัสกระบวนงาน                          | ชื่อกระบวนงาน                                                             | กรม      | ผู้นำเข้าหน่วยงาน | วันที่นำเข้า | ผู้แก้ไขหน่วยงาน | วันที่แก้ไข | สถานะ     |      |          |          |
| 📃 ປຣະວັທີ                                             | X00000000X1                            | การอนุญาตนำเช้าวัดถุอันตรายทาง<br>การประมง                                | กรมประมง | สุภาพร บุญยืน     | 2019-07-20   | สุภาพร บุญยืน    | 2019-07-20  | ใช้งาน    | แสดง | แก้ไข    | ອກເລີກ   |
|                                                       | xxxxxxxxxxxxxxxxxxxxxxxxxxxxxxxxxxxxxx | การออก ใบอนุญาตผลิตอาหารสัตว์<br>ควบคุมเฉพาะ (อาหารสัตว์น้ำ)              | กรมประมง | สุภาพร บุญยืน     | 2019-07-20   | สุภาพร บุญขึ้น   | 2019-07-20  | ใข้งาน    | แสดง | แก้ไข    | ຍກເລີກ   |
|                                                       | X000000003                             | การแจ้งเข้า-ออกของเรือประมงผ่านระบบ<br>Single Window 4 Fishing Fleet      | กรมประมง | สุภาพร บุญยืน     | 2019-07-20   | สุภาพร บุญยืน    | 2019-07-20  | ใช้งาน    | แสดง | แก้ไข    | ຍກເລີກ   |
|                                                       | X0000000X4                             | การออก ใบอนุญาต ให้กระทำการเป็นผู้ชาย<br>ทอดดลาดสินค้าสัตว์น้ำที่สะพานปลา | กรมประมง | สุภาพร บุญยืน     | 2019-07-20   | สุภาพร บุญยืน    | 2019-07-20  | ຍກເລີກ    | แสดง | แก้ไข    | ຍກເລີກ   |
|                                                       | X000000005                             | การขึ้นทะเบียนฟาร์มเพาะเลี้ยงกุ้งทะเลเพื่อ<br>การนำเข้ามาเพาะพันธุ์       | กรมประมง | สุภาพร บุญยืน     | 2019-07-20   | สุภาพร บุญยืน    | 2019-07-20  | รออนุมัติ |      | แก้ไข    | ยกเลิก   |
| ภาพตัวอย่างระบบแพลตฟอร์มข้อมูลอ้างอิง                 |                                        |                                                                           |          |                   |              |                  |             |           |      |          |          |

# ขั้นตอนการกรอกชื่อทะเบียนเอกสาร

#### ขอบเขต

<u>เฉพาะทะเบียนเอกสารที่หน่วยงานกลางกำหนดรูปแบบ</u>

<u>และ/หรือเป็นผู้ออกให้ประชาชนและเอกชน</u>

## ชื่อทะเบียนเอกสาร

## ตัวอย่าง

ชื่อหน่วยงานเต็มของท่าน : กรมพัฒนาธุรกิจการค้า
 จำนวนเอกสารทั้งหมด : 4 เอกสาร
 รายชื่อทะเบียนเอกสารที่หน่วยงานของท่านออกให้ประชาชน
 โดยท่านสามารถ ดาวน์โหลด แบบฟอร์มได้ที่

http://bit.ly/govdoc\_download

ดาวน์โหลดไฟล์สำหรับกรอกชื่อทะเบียนเอกสารโดย Copy URL ด้านบนไปวางที่ www.google.com

เมื่อดาวน์โหลดแล้วท่านสามารดูตัวอย่างได้ใน Sheet ตัวอย่าง

### เมื่อวาง URL <u>http://bit.ly/govdoc\_download</u> จะแสดงหน้า Google Drive เพื่อให้ดาวน์โหลดข้อมูล

| $\leftarrow \rightarrow$ | C https://drive.goo                       | https://drive.google.com/drive/folders/11QkGGI18fQ27Pxo0-wzurcWCIsV_Z9PF |               |                                                                   |          |                          |                |          |           |       |   | ☆        |                   |
|--------------------------|-------------------------------------------|--------------------------------------------------------------------------|---------------|-------------------------------------------------------------------|----------|--------------------------|----------------|----------|-----------|-------|---|----------|-------------------|
|                          | Drive                                     | <b>Q</b> Search Drive                                                    |               |                                                                   |          |                          | •              |          |           |       | ? | <b>1</b> | 000<br>000<br>000 |
| +                        | New<br>My Drive                           | Shared with me 🔉 เอกส                                                    |               | Ð                                                                 | å        | 0                        | Ū              | •        | ⊞         | i     |   |          |                   |
|                          |                                           | Name 🔨                                                                   |               | Owner                                                             |          |                          |                |          | File size | •     |   |          |                   |
| De<br>De                 | Shared with me                            | 💟 ฟอร์มกรอกทะเบียนเอกสาร 0                                               | 0             | Preview                                                           |          |                          | Aug 7, 2019 Mo | olvloo K | akmoo     | 20 KB |   |          |                   |
| 0                        | Recent                                    |                                                                          | ¢‡⇒           | Open with                                                         | >        |                          |                |          |           |       |   |          |                   |
| ☆                        | Starred                                   |                                                                          | ġ             | Share                                                             |          |                          |                |          |           |       |   |          |                   |
| Ū                        | Trash                                     |                                                                          | G             | Get shareable link<br>Show file location                          |          |                          |                |          |           |       |   |          |                   |
| Ľ                        | Backups                                   |                                                                          | <b>A</b> +    | Add to My Drive                                                   |          |                          |                |          |           |       |   |          |                   |
| -                        | Storage                                   |                                                                          | ☆<br>/_       | Add to Starred<br>Rename                                          |          |                          |                |          |           |       |   |          |                   |
|                          | 557.9 MB of 15 GB used<br>UPGRADE STORAGE |                                                                          | ()<br>()<br>↓ | View details<br>Make a copy<br>Report abuse<br>Download<br>Remove | แล้วคลิก | <mark>2</mark><br>ก Down | load           |          |           |       |   |          |                   |

#### เมื่อท่านดาวน์โหลดข้อมูลเรียบร้อยแล้ว

หน้าที่ 1 จะเป็นตัวอย่างเอกสาร กรอกข้อมูลตามตัวอย่าง เมื่อกรอกข้อมูลเรียบร้อยแล้ว Save ข้อมูลไว้ก่อน โดยตั้งชื่อไฟล์ ดังนี้ "ฟอร์มกรอกทะเบียนเอกสาร 07082109.\_ชื่อหน่วยงานของท่าน"

แบบฟอร์มกรอกข้อมูลชื่อทะเบียนเอกสารที่ออกโดยหน่วยงานราชการ พ.ศ. 2562

#### ตัวอย่างการกรอกข้อมูล

| หน่วยงาน :  | กรมพัฒนาธุรกิจการค้า        |                  |                                                 |                                                                                      |  |  |  |  |  |  |
|-------------|-----------------------------|------------------|-------------------------------------------------|--------------------------------------------------------------------------------------|--|--|--|--|--|--|
| ชื่อ-สกุล : | นาย ทะเบียน เอกสาร          |                  |                                                 |                                                                                      |  |  |  |  |  |  |
| เบอร์โทร :  | 02-999-9999                 |                  |                                                 |                                                                                      |  |  |  |  |  |  |
| ลำดับ       | ชื่อเอกสารแบบเต็มไทย        | ชื่อเอกสารแบบย่อ | ชื่อเอกสารแบบเดิมภาษาอังกฤษ                     | ประมาณการ จำนวน<br>ครั้งในการเรียกใช้<br>เอกสาร / ต่อปี<br>(Transaction<br>per year) |  |  |  |  |  |  |
| 1           | ใบทะเบียนพาณิชย์            | แบบ พฤ.0403      | Commercial Registration Certificate             | 200,000                                                                              |  |  |  |  |  |  |
| 2           | หบังสือบริคณห์สนชิ          | แบบ บอจ.2        | Memorandum <u>Of</u> Association                | 300,000                                                                              |  |  |  |  |  |  |
| 3           | หบังสือรับรองบิติบุคคล      | -                | Corporate Certificate                           | 100,000                                                                              |  |  |  |  |  |  |
| 4           | ใบแจ้งผลการจองชื่อนิติบุคคล | -                | Notification of the name of the juristic person | 5,000                                                                                |  |  |  |  |  |  |

คำอธิบาย: กรอกเป็นชื่อทะเบียนเอกสารที่หน่วยงานท่านเป็นคนออกให้ประชาชน หรือชื่อเอกสารที่หน่วยงานท่านเป็น เจ้าของเท่านั้น

## ตัวอย่าง การกรอก ชื่อทะเบียนเอกสาร ในกรณีต่างๆ

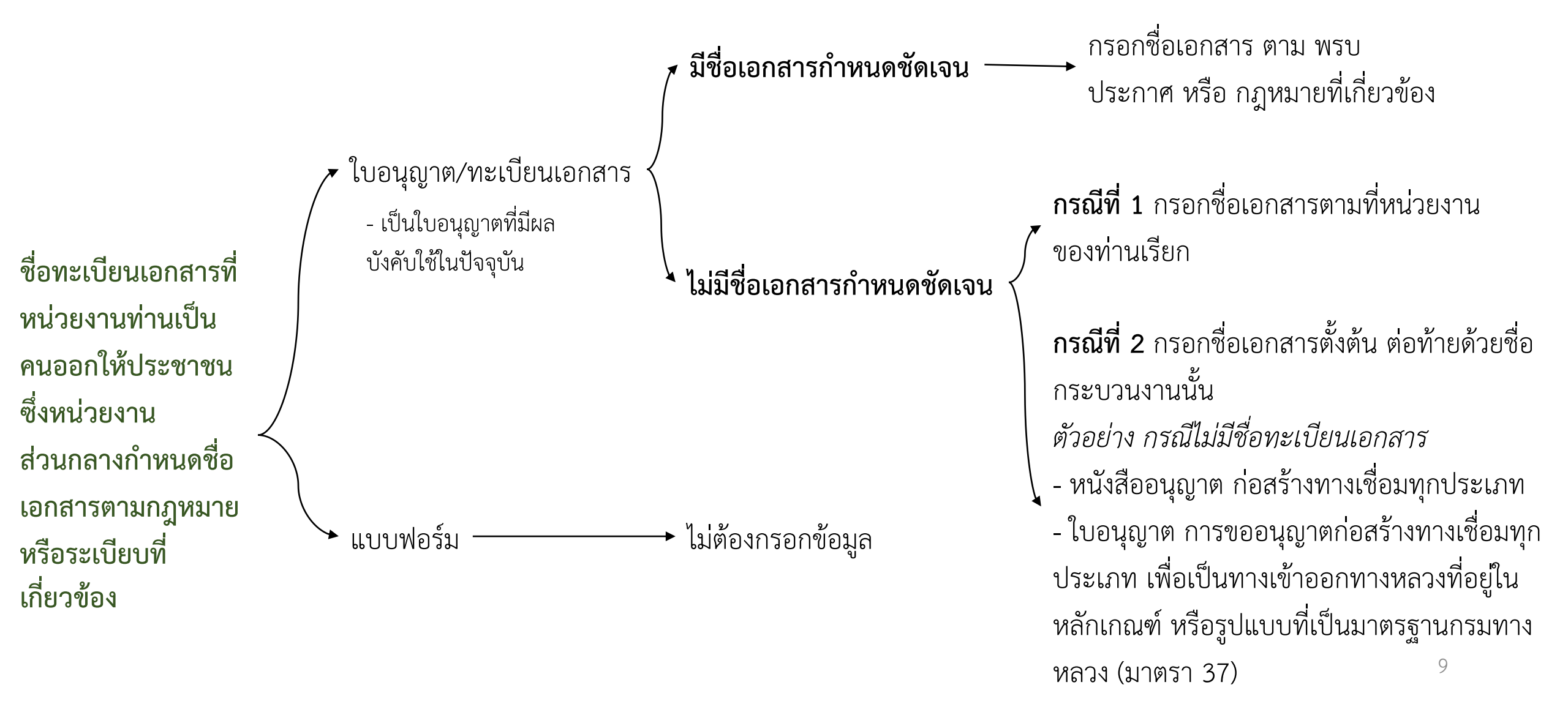

### ึกลับมาที่หน้า <u>https://www.surveymonkey.com/r/govdoc</u> เพื่อกรอกข้อมูลให้เรียบร้อย

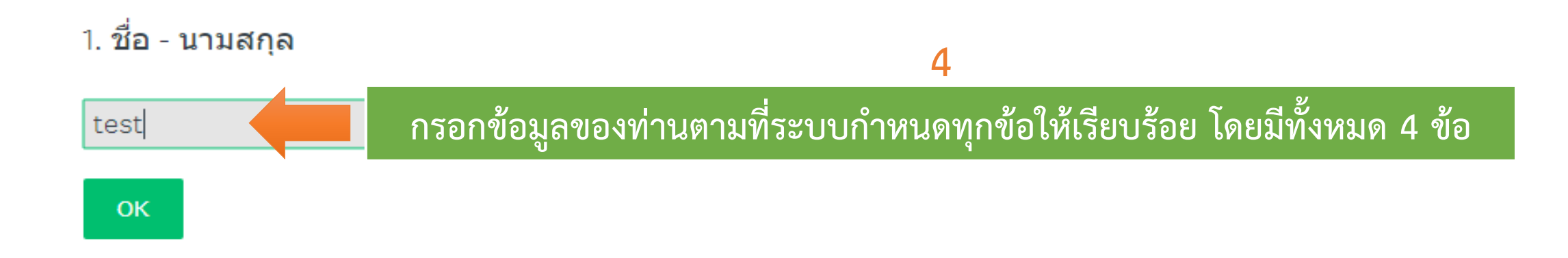

2. เบอร์โทรติดต่อ

3. ชื่อหน่วยงานเต็มของท่าน

้เมื่อท่านกรอกข้อมูลเรียบร้อยแล้ว ให้ท่าน Uplond ไฟล์ที่ท่านกรอกชื่อทะเบียนเอกสาร เป็น .DOC ตามขั้นตอนด้านล่าง

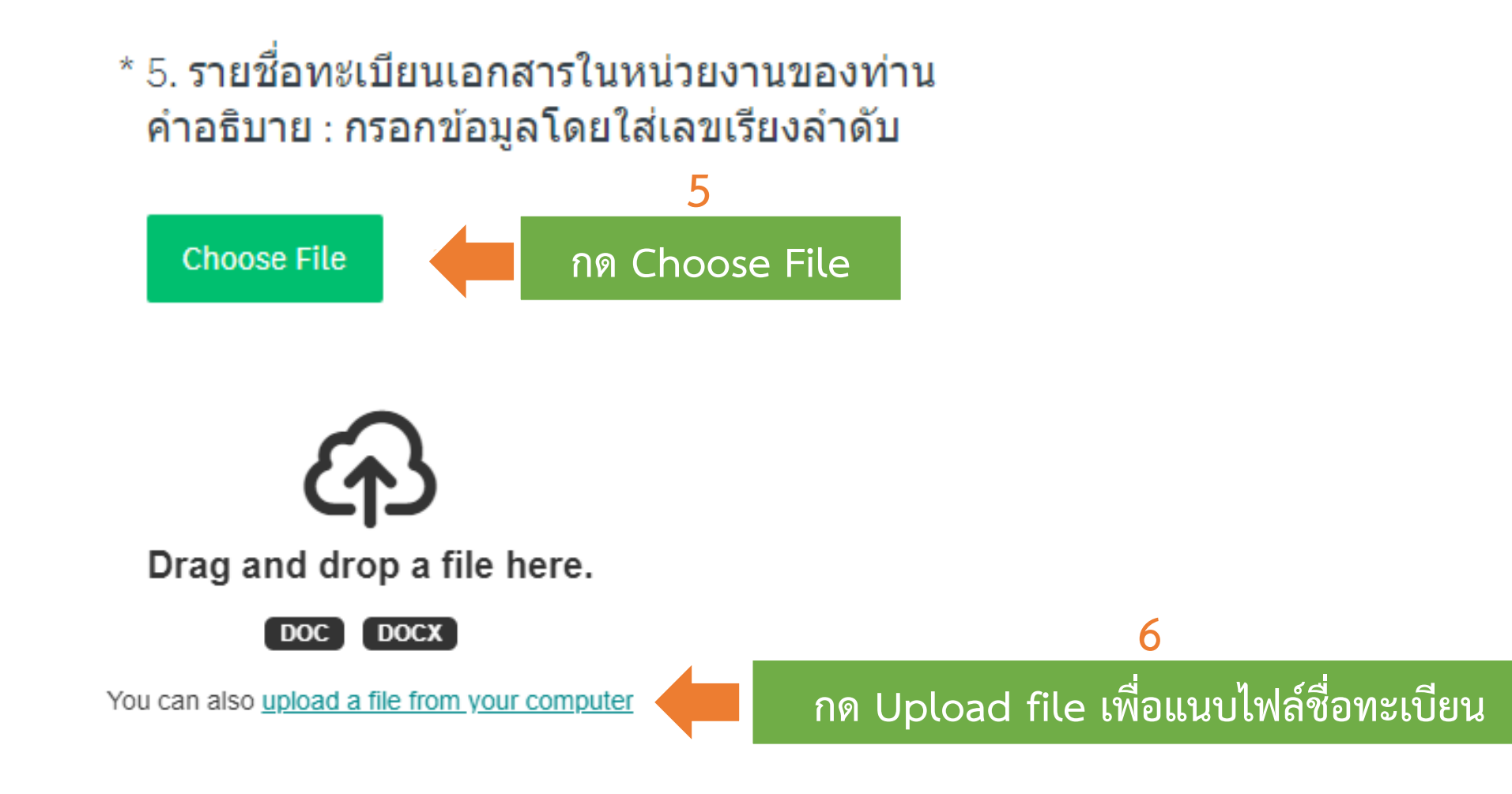

เมื่อท่าน Uplond ไฟล์เรียบร้อยแล้ว คลิก DONE ตามขั้นตอนด้านล่าง

#### \* 5. รายชื่อทะเบียนเอกสารในหน่วยงานของท่าน คำอธิบาย : กรอกข้อมูลโดยใส่เลขเรียงลำดับ

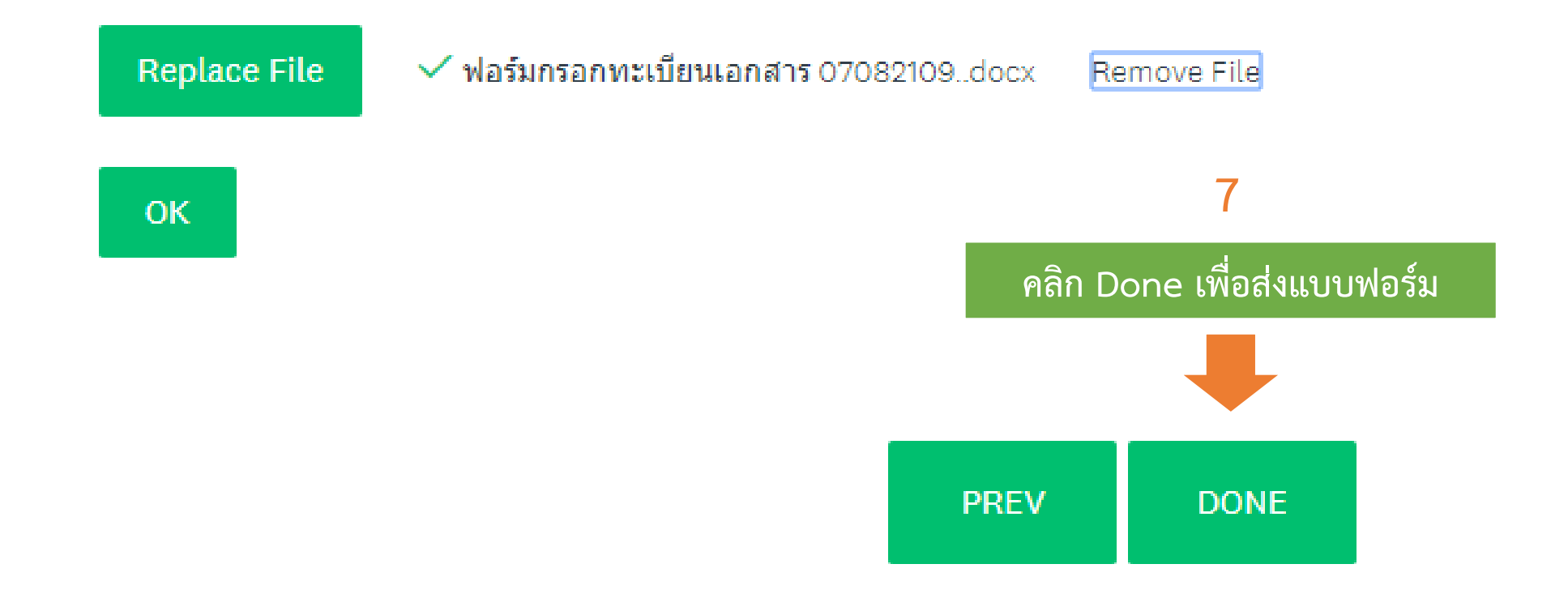

ติดต่อสอบถามเพิ่มเติม DGA Contact Center โทร 02 612 6000 Email : contact@dga.or.th